### CS 235 - CS50 IDE set-up

### Part 1 - GitHub account

• The CS50 IDE is a browser-based, cloud-based programming integrated development environment (IDE) from Harvard University that supports Java as well as quite a few other languages! It is located at:

https://ide.cs50.io/

- The CS50 IDE is free to use, but you do need a (free!) GitHub account to sign in and use it.
- Do you NOT have a GitHub account yet? Then sign up for one at:

#### https://github.com

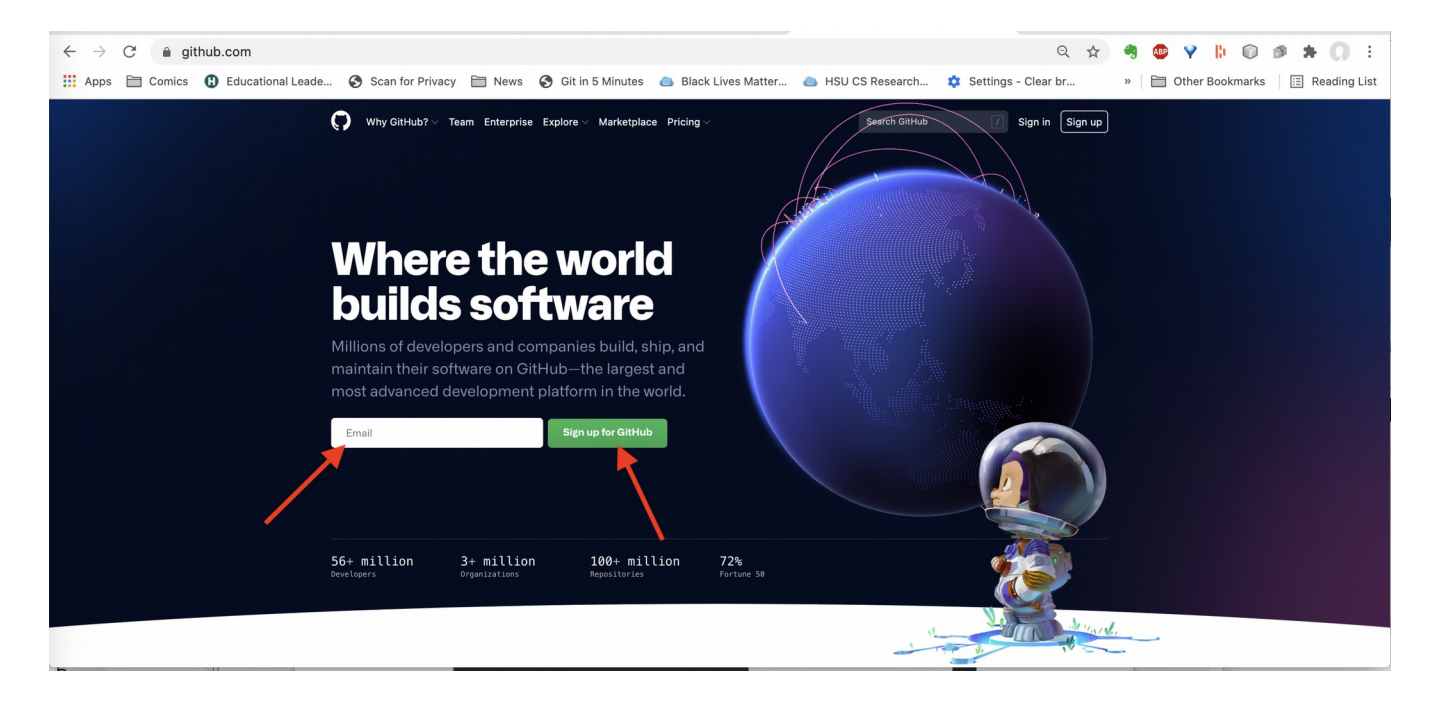

- OPTIONAL: If you would like, you can check out the free **GitHub Student Development Pack** available from <a href="https://education.github.com/pack">https://education.github.com/pack</a>
- ONCE you have your GitHub username and password handy, you are ready to go on to Part 2.

### Part 2 - Log into CS50 IDE

- THEN: try logging into the CS50 IDE:
  - below is from https://cs50.readthedocs.io/ide/online/ "Getting Started"
  - (You have already taken care of step 1, creating a GitHub account if you did not already have one.)
  - 2. Visit <u>https://ide.cs50.io/</u>

- 3. Click Sign in with GitHub then login into your GitHub account and authorize the CS50 IDE GitHub app if prompted.
- 4. Once you log in, you will automatically be forwarded to CS50 IDE! Hereafter, you may simply
  return to ide.cs50.io to log in and return to CS50 IDE, where all your files and settings are preserved.
- Fun fact: do you like dark mode?
  - Go to CS50's View menu, select Dark Mode. You're welcome.

## **Basics / Getting Started**

- You can click the little green circle with a + in it to open a New File (for a new .java file) or New Terminal (to compile your .java file into Java bytecode, and, if that .java happens to be for a non-GUI Java application, to run that application).
  - You need to **SAVE your file with a . java suffix** to get Java syntax coloring! Control-S on Windows or Command-S on Mac should let you save AND give your file a name.
  - Remember, Java source code files MUST be named the exact name of the public class defined in that file, with a .java suffix.
- Each time you want to COMPILE your . java source code file to Java bytecode file(s), go to a Terminal.
  - You can RIGHT-CLICK (on Mac, control-click) on your file's name in the file tree on the left and select **Open Terminal Here** to make sure you have a Terminal that is open to the SAME folder that your file is in!
  - IN this Terminal, for a .java source code file named MyJavaClass.java, this will compile that Java source code into Java bytecode file(s) if you have no syntax errors:

javac MyJavaClass.java

- IN this Terminal, *if* MyJavaClass happens to be a a **non-GUI** Java application class, then you can execute this application with:

java MyJavaClass

- To save a copy of one of your files to, say, your own computer, or to Google Drive:
  - RIGHT-CLICK again on the file's name on the left-hand side
  - SCROLL down, and select "Download" to download a copy of that file to the local or Google drive folder of your choice.
  - (THIS copy can then be submitted to Canvas, for example.)

# **Convenient tips!**

- To compile **again**, while in your Terminal, you can **type the up-arrow key** to scroll through previous commands, bring up your previous compile command, and type Enter to re-do that. (going through the command **history**)
- While in your Terminal, you can enter the command:

...to clear the Terminal screen.

- (w/thanks to M. Crispin and N. Glick!) You can COMMENT or UNCOMMENT many lines as follows:
  - highlight the lines to be commented or uncommented
  - select Edit menu -> Comment -> Toggle Comment

**OR** type (Windows) ctrl - / or (Mac) command - / [this means to type those 2 keys at the SAME time]

- (repeat as desired to comment or uncomment or comment or uncomment...)
- (w/thanks to M. Crispin and N. Glick!) You can **INDENT** or **UNINDENT** (CS50 calls this "OUTDENT") many lines at once by:
  - highlighting the lines to be indented or outdented
  - select Edit menu -> Line -> Indent

OR type the tab key,

- ...to indent them, or
- select Edit menu -> Line -> Outdent

OR type the shift and tab keys at the same time

...to UNindent/outdent them!